## Creare transizioni personalizzate

Diapositiva 1 di 1

- Transizioni globali Principale # Transizione da opzioni Progetto Transizie Transizione predefinita O Transizione predefinita con la sua durata 4 Transizione di base O Dissolvenza O Cambio istantaneo # Transizioni standard O Settore rotante O Forme O Ante O Pagina O Mosaico O Spinte O Scorrimento 🔿 Sfoglia pagina # Transizioni 3D O Rotazione 3D O Sostituzione 3D # Transizioni avanzate O Scorrimento con sfocature ion incorporate Crea transizione Cambia importazio Clona transitione Importa transizione Esporta transizione Spouta transpione in memoria locale Sporta transizione in memoria globale Elimine transicione . . Gestisci transizioni OK Annulla
- Nella versione 9 è possibile salvare le transizioni personalizzate nella "Memoria globale" o come "Incorporate" nel progetto corrente
- Si fa clic su Crea transizione per accedere all'editor "Crea effetto transizione"

## **Crea transizione**

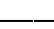

1/3

| Crea effetto transizione                     |                               | ×    |
|----------------------------------------------|-------------------------------|------|
| Opzioni Comune                               |                               |      |
| Nome                                         | Effetto transizione personale |      |
| Categoria                                    | Transizioni personalizzate    | ~    |
| Memoria                                      |                               |      |
| Posizione per questa transizione<br>Varianti | Nella memoria globale         | •    |
|                                              | Nella memoria globale         |      |
|                                              | In questo progetto            |      |
| Modo                                         | Variante singola              | *    |
| Modifica                                     |                               |      |
| Sfondo della transizione                     |                               |      |
| Colore pieno                                 |                               |      |
| ○ Gradiente                                  |                               | -    |
| O Immagine                                   |                               |      |
| 🔘 Usa sfondo da diapositiva                  |                               |      |
| Sfondo trasparente delle diaspositiv         | e                             |      |
|                                              | OK Ann                        | ulla |

- Scegliendo "Memoria globale" la transizione personalizzata sarà disponibile per progetti futuri
- Le transizioni personalizzate nella Memoria globale possono essere clonate e spostate nell'area delle Transizioni incorporate (progetto corrente)
- Scegliendo "In questo progetto" la transizione personalizzata sarà disponibile solo in questo progetto
- Poi, si sceglie una Variante

#### transizioni\_personalizzate03.jpg

• Si sceglie Opzioni sfondo e si fa clic su Modifica

#### Variante singola

#### transizioni\_personalizzate04.jpg

• L'Aspect ratio è scelto automaticamente per adattarsi all'Aspect ratio delle Opzioni progetto

#### Varianti multiple - Lista

#### transizioni\_personalizzate05.jpg

- Si fa clic su "+" per aggiungere una variante alla lista
- S fa clic su "-" per eliminare una variante
- Si fa clic su Modifica per accedere all'Editor
- Si chiude la finestra Editor facendo clic sulla "X" in alto a destra per tornare a questa finestra

#### Window

• Si fa clic su OK per salvare

## Varianti multiple - Pulsanti

### transizioni\_personalizzate06.jpg

- Si sceglie una variante Preset
- Si fa clic su un pulsante freccia
- Si fa clic su Modifica per accedere all'Editor
- Si chiude la finestra Editor facendo clic sulla "X" in alto a destra per tornare a questa finestra
- Si fa clic su OK per salvare

# Dopo avere creato una transizione personalizzata è opportuno esportarla in una cartella qualsiasi nel disco rigido denominata "Stili diapositiva esportati"

## Transizioni globali e transizioni incorporate

- La sezione **Transizioni globali** contiene le Transizioni PTE predefinite e le Transizioni personalizzate che è possibile creare e importare dal Forum, ecc.
- Il pulsante "Gestisci transizioni" ha un menu a discesa che dispone dell'opzione "Clona" per clonare una transizione personalizzata
- La copia clonata può poi essere modificata per creare una variante oppure essere "Spostata nella memoria locale" (**Transizioni incorporate**)
- Quando si "Crea uno ZIP di backup" (BIZ) per esportare in un altro PC che può non avere la transizione personalizzata essa è inclusa per essere utilizzata quando lo BIZ è scompattato
- Le Transizioni personalizzate globali sono incorporate in file eseguibili

From: https://docs.pteavstudio.com/ - **PTE AV Studio** 

Permanent link: https://docs.pteavstudio.com/it-it/9.0/how\_to\_v9/customtransitions?rev=148872988

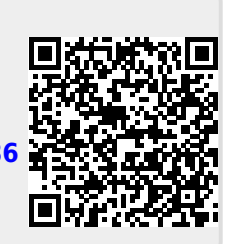

Last update: 2022/12/18 11:20